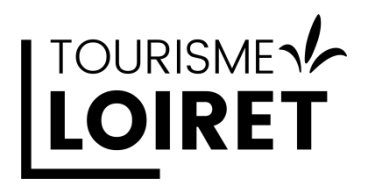

Comment créer / récupérer un compte **G**oogle **B**usiness **P**rofile Phase 2 : je créé mon compte Google G.B.P

## Pourquoi créer une fiche G.B.P

- 91 % des recherches sur internet sont réalisées sur Google
- 46 % de ces recherches concernent des informations locales
- En 2022, Semrush a mené une enquête zéro clic et a constaté que 25.6 % des recherches sur Google n'ont donné lieu à aucun clic.
- Hootsuite : Les clients sont 2.7 fois plus susceptibles de considérer votre entreprise comme digne de confiance si vous disposez d'un **G.B.P**
- Bidnamic : Le Taux de clic augmente de 35% si votre note est supérieure à 3,5.
- Guest-Suite/IFOP : 50% des français accordent davantage confiance à une prestation quand la note est au-delà de 4/5. 9 personnes sur 10 considèrent comme rassurant qu'un professionnel prenne le temps de répondre aux avis.
- → Le chemin le plus court pour gagner en visibilité commence par la nécessité de compléter au mieux votre fiche G.B.P qui vous permettra de répondre rapidement aux :
  - 25 % des utilisateurs de Google qui ne vont pas plus loin que les résultats proposés car ces seuls résultats leurs fournissent une réponse.
  - o 46 % des résultats de recherches qui concernent un périmètre local.

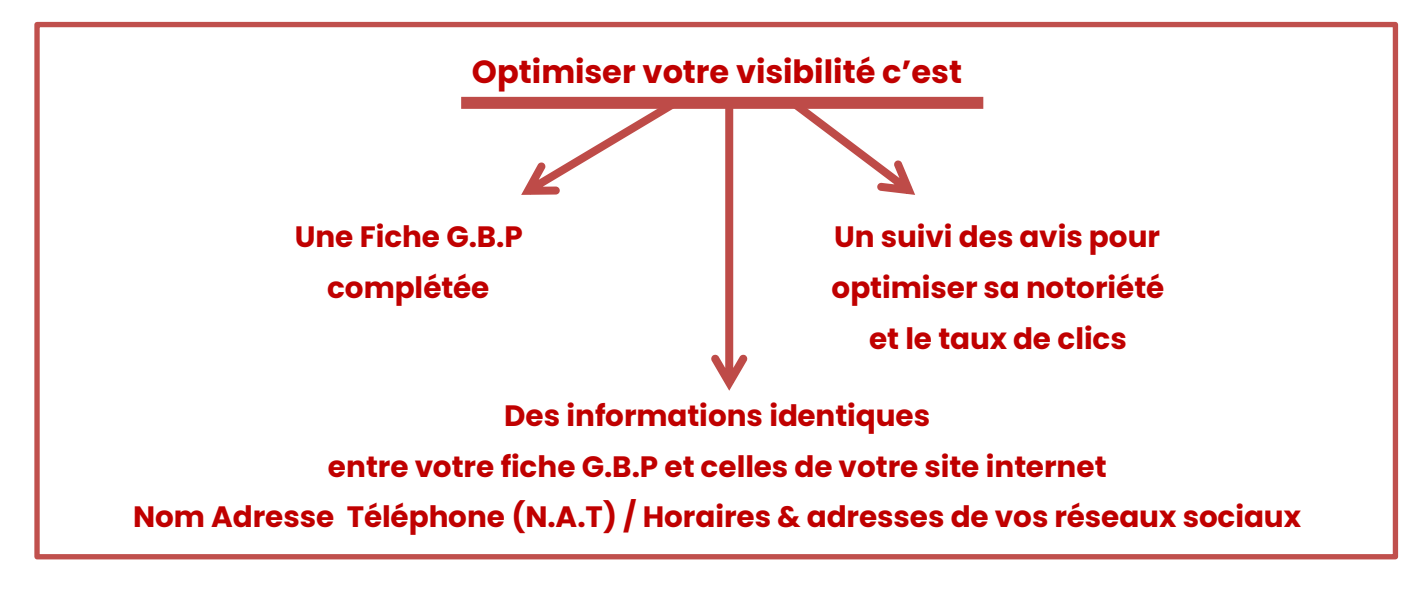

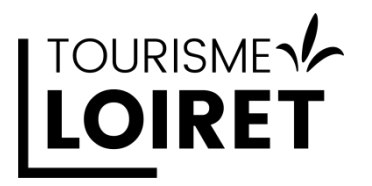

Pour créer votre G.B.P connectez-vous à votre compte Google

• Rendez-vous sur la page d'accueil de Google <u>http://www.google.fr</u>

Il faut être connecté à votre compte google afin d'accéder à la création de votre page Google Business Profile, plus connu sous le nom de **Google My Business** ou **Fiche d'établissement Google**.

Cette nouvelle dénomination devrait amorcer plusieurs changements dans les services proposés par Google, mais reste cependant la première pierre de l'optimisation de votre visibilité en ligne.

Comment créer un compte Google My Business

• Rendez-vous sur l'espace dédié : <u>https://business.google.com/create</u>

Ou

 Depuis Google maps faites une recherche sur votre adresse. et faites un clic droit à l'endroit où votre établissement / activité doit apparaître et choisissez « Ajouter mon établissement »

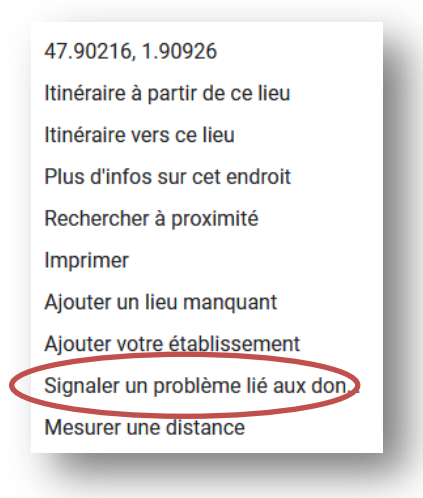

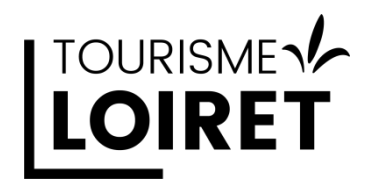

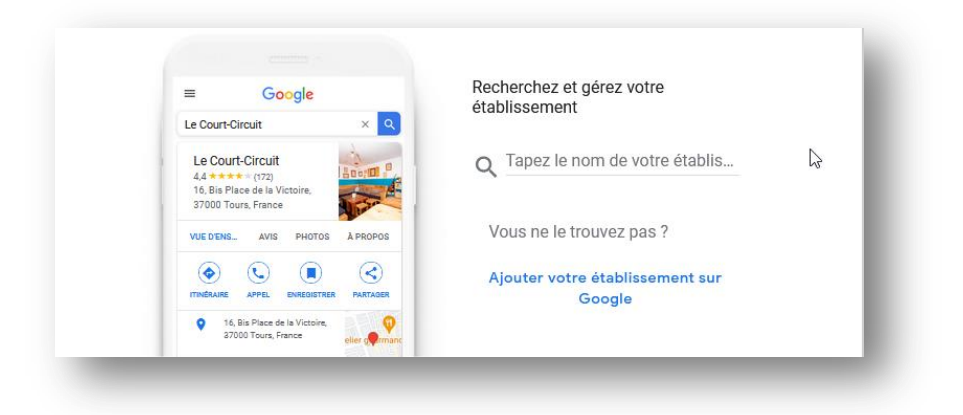

Il faut rechercher si votre établissement / activité a déjà été référencée sur Google. Renseignez l'espace « Tapez le nom de votre établissement » 2 options soit il est déjà enregistré / soit il n'existe pas

**Option 1: l'établissement existe** (validez le nom proposé). Vous allez demander à récupérer la propriété de cette fiche.

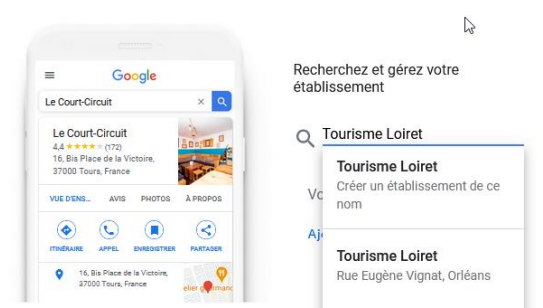

Google vous indiquera peut-être qu'un autre compte google gère cette fiche d'établissement. Des portions de l'adresse mail du gestionnaire de la fiche vous seront proposées.

Pour cette recherche nous vous recommandons de n'utiliser que l'appellation commerciale officielle de votre activité.

Après avoir récupéré la gestion de votre fiche il vous sera possible d'ajouter un ou deux mots clés relatifs à votre activité afin d'améliorer votre positionnement.

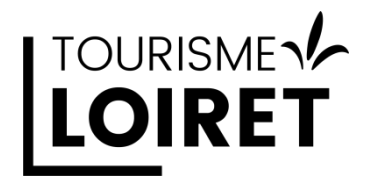

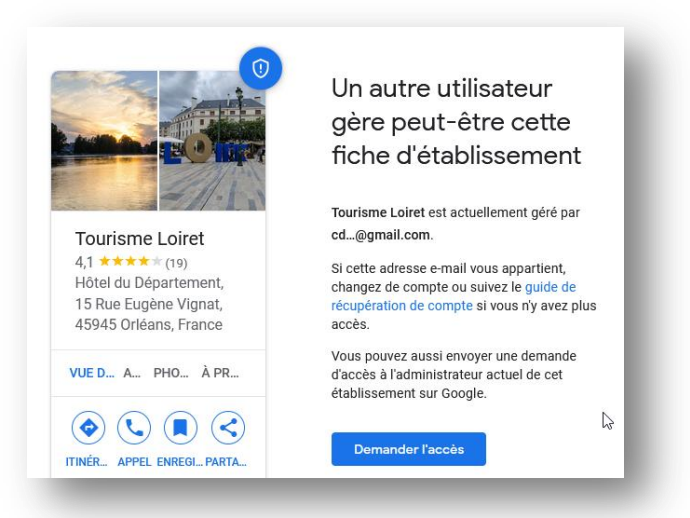

Demandez l'accès ! Vous aurez alors des questions complémentaires selon le statut de la fiche (déjà gérée ou aucune gestion). Choisissez propriété.

| Quel niveau d'accès<br>souhaitez-vous obtenir ? | 0   |
|-------------------------------------------------|-----|
| Sélectionnez le niveau d'accès*<br>Propriété    | • I |
| Gestion                                         |     |
| Propriété                                       |     |
| Relation*                                       |     |
| Propriétaire                                    | •   |
| - Nom du contact*                               |     |
| Laurent Tourisme Loiret                         |     |
| Votre numéro de téléphone*                      |     |
| -                                               |     |

Il vous suffit de valider en bas de cette page

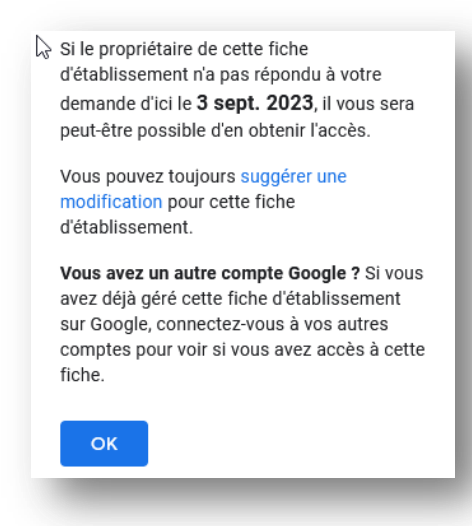

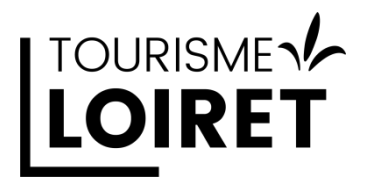

#### Option 2 : l'établissement n'existe pas, vous allez créer votre fiche.

Dans un premier temps nous vous recommandons de n'utiliser que l'appellation commerciale officielle de votre activité.

Une fois votre fiche validée, il vous sera possible d'ajouter un ou deux mots clés relatifs à votre activité afin d'améliorer votre positionnement.

Saisissez le nom de votre établissement / activité. Sans correspondance, cliquez sur le cadre grisé qui s'affiche juste en dessous de ce que vous avez saisi pour passer en création

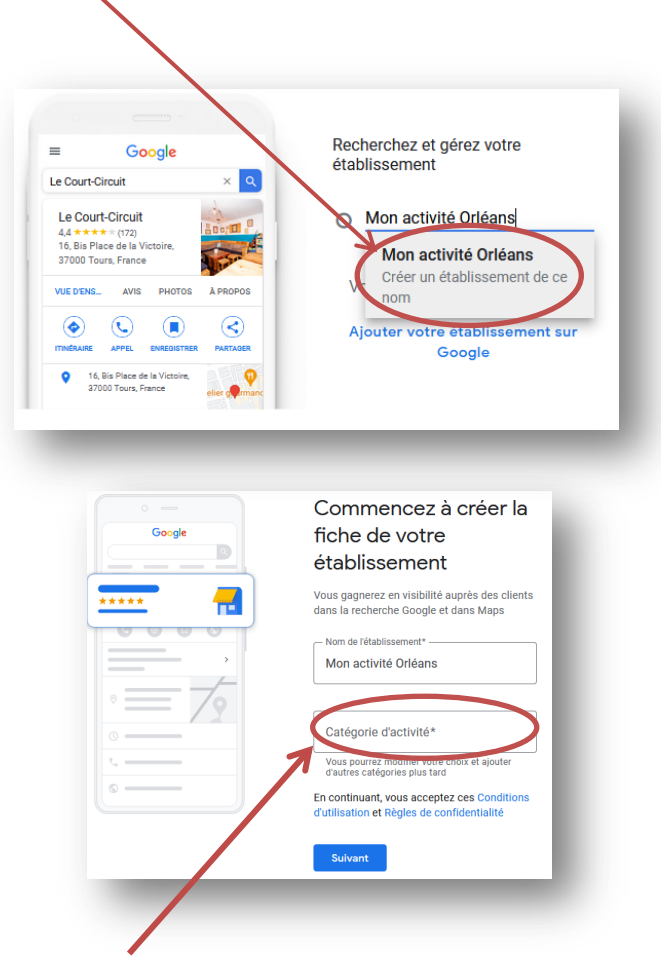

**Choisissez soigneusement une catégorie** dans la partie cerclée de rouge. Il vous sera possible de la modifier plus tard si vous hésitez ou si vous souhaitez apporter des précisions sur vos prestations. Cette phase est importante. <u>La catégorie</u> <u>permettra de vous positionner sur les résultats du moteur de recherche pour votre secteur géographique.</u>

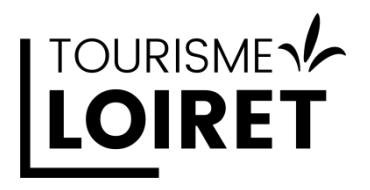

## Vous avez un point d'accueil ou une boutique ?

#### Cas 1: Vous avez un local

|                                                                                                    | Saisissez l'adresse de votre<br>entreprise   |
|----------------------------------------------------------------------------------------------------|----------------------------------------------|
| Souhaitez-vous ajouter un lieu que<br>vos clients peuvent visiter, comme<br>un magasin ou un bureau ?                               | établissement en personne Pays/Région France |
| Cette adresse s'affichera sur Google Maps et dans la recherche<br>Google lorsque des utilisateurs rechercheront votre établissement | Adresse postale                              |
| Oui                                                                                                    | Code postal                                  |
| O Non                                                                                                    | Ville                                        |
| Suivant                                                                                                    | Suivant                                      |

Si d'autres établissements ont une activité proche de l'adresse renseignée, des correspondances vous sont proposées, puis vous devez géo-localiser avec le curseur rouge le lieux exact de votre local.

Vous n'êtes pas dans la liste? Choisissez la dernière option

| i sembierait que votre établissement possede deja une ficine dans la<br>recherche Google ou sur Maps. S'il apparaît ci-dessous, sélectionnez-<br>le. Nous vous aiderons à améliorer la fiche associée. | Faites glisser la carte, puis zoomez pour placer le repère à<br>l'emplacement exact de votre établissement.                                                                                                    |
|----------------------------------------------------------------------------------------------------|----------------------------------------------------------------------------------------------------|
| O Carré sport                                                                                                    | Plan Satellite                                                                                                    |
| 20 Rue Eugène Vignat, Orléans<br>06 59 29 12 91                                                                                                    | Centre Aqualudique l'O Contre Aqualudique l'O Contre Aqualudique l'O |
| Orléans Loiret Basket                                                                                                    | Lycée Benjamin Franklin<br>ng Munster P 7 For du Chatrano A                                                                                                    |
| 14 Bis Rue Eugène Vignat, Orléans<br>O2 38 62 97 36                                                                                                    | P Palais des Sports                                                                                                    |
| Salle de réception Orléans   Open Space                                                                                                    | intre Commercial<br>jonal Place d'Are                                                                                                    |
| 18 Rue Eugène Vignat, Orléans<br>02 38 21 10 67                                                                                                    | Parc Pasteur Offinades Jacques of Gaston Barthele                                                                                                    |
| Aucun de ceux-ci                                                                                                    | Loire FNAC Offèans     Raccourcis clavier Données cartographiques \$2023 Google   Conditions d'utilisation                                                                                                    |
| Suivant                                                                                                    | Suívant                                                                                                    |

Si vous avez une zone de livraison, indiquez les lieux que vous desservez.

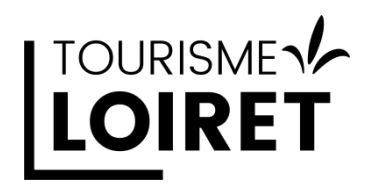

| (facultatif)                                                                                                    |
|----------------------------------------------------------------------------------------------------|
| Ajoutez les lieux où votre établissement propose des livraisons ou des visites à domicile et au bureau. Ils s'afficheront sur la fiche de votre établissement. |
| Recherche et sélection de zones                                                                                                    |
| Vous pourrez faire des modifications et ajouter d'autres zones plus tard                                                                                       |
| Orléans, France X                                                                                                    |
| Suivant                                                                                                    |
|                                                                                                    |

## Cas 2 : Vous n'avez pas de local

| Souhaitez-vous ajouter un lieu que<br>vos clients peuvent visiter, comme<br>un magasin ou un bureau ?                                                    | Où proposez-vous vos services ?<br>(facultatif)<br>Ajoutez les lieux où votre établissement propose des livraisons ou des<br>visites à domicile et au bureau. Ils s'afficheront sur la fiche de votre |
|----------------------------------------------------------------------------------------------------|----------------------------------------------------------------------------------------------------|
| Cette adresse s'affichera sur Google Maps et dans la recherche<br>Google lorsque des utilisateurs rechercheront votre établissement<br>Oui<br>Oui<br>Non | établissement.  Recherche et sélection de zones Vous pourrez faire des modifications et ajouter d'autres zones plus tard  Orléans, France ×                                                           |
| Suivant                                                                                                    | Suivant                                                                                                    |

#### La suite est commune entre les cas 1 et 2

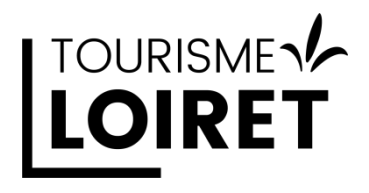

| Quelles coordonnées voulez-vous<br>partager avec vos clients ?                           | Quelles coordonnées voulez-vous<br>partager avec vos clients ?                            |
|------------------------------------------------------------------------------------------|-------------------------------------------------------------------------------------------|
| ndiquez ces informations sur votre fiche pour que vos clients<br>puissent vous contacter | Indiquez ces informations sur votre fiche pour que vos clients<br>puissent vous contacter |
| Numéro de téléphone                                                                      | Numéro de téléphone<br>0102030405                                                         |
| Site Web (facultatif)                                                                    | - Site Web (facultatif)<br>http://www.monsiteweb.com                                      |
| Ignorer Suivant                                                                          | Suivant                                                                                   |

Les informations suivantes serviront uniquement à définir votre identité mais ne seront pas visible publiquement

| v           | alider                                                                                               | , o cui o |
|-------------|----------------------------------------------------------------------------------------------------|-----------|
| adre<br>ous | sse que vous saisissez ici ne sera pas visible publique<br>ne pouvez pas indiquer une boîte postale. | ement.    |
|             | Pays/Région                                                                                          |           |
| 0           | France                                                                                               | ?         |
|             | Adresse postale                                                                                      |           |
|             | Code postal                                                                                          |           |
|             | Ville                                                                                                |           |

Vous devez renseigner étape par étape différentes informations qui peuvent varier en fonction de la catégorie choisie au début de votre enregistrement.

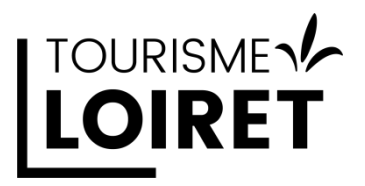

# Informations complémentaires

Il est recommandé de renseigner au mieux les informations demandées avant de valider définitivement votre fiche

| Description<br>Ajouter                                                                                                    | + Accès     + Brunch     + Cuisine     + Déjeuner     + Dîner       + Happy hours     + Horaires pour les seniors     + Livraison |
|----------------------------------------------------------------------------------------------------|----------------------------------------------------------------------------------------------------|
| Date de création<br>Ajouter                                                                                                    | + Petit-déjeuner + Retrait + Service de drive + Service en ligne<br>+ Vente à emporter                                            |
| Coordonnées<br>Numéro de téléphone<br>01 02 03 04 05                                                                                         | <b>Plus</b><br>Fournis par l'établissement                                                                                        |
| Site Web<br>http://www.monsiteweb.com/                                                                                                    | Ajouter Aide d'urgence Ajouter                                                                                                    |
| Emplacement et zones desservies<br>Adresse de l'établissement<br>Aucun établissement physique (livraisons ou services à domicile uniquement) | Clientèle<br>Ajouter<br>Planning                                                                                                  |
| Zones desservies<br>Orléans, France                                                                                                    | Ajouter Points forts                                                                                                    |
| Horaires d'ouverture<br>Horaires d'ouverture<br>Ouvert sans horaires standards                                                               | Ajouter<br>Services disponibles<br>Ajouter                                                                                        |

## Plus votre fiche sera complétée, plus vous optimisez le positionnement de votre activité dans les résultats de recherche de Google

Insistez particulièrement sur les points suivants :

- La description de votre activité,
- Vos coordonnées (téléphone et site internet)
- Votre emplacement et les zones desservies
  - o Votre adresse
  - Vos zones desservies
  - Vos horaires

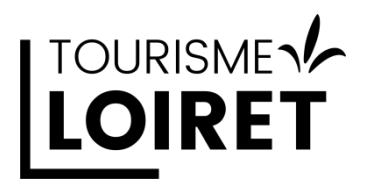

Assurez-vous d'avoir des informations **identiques** à celles que vous indiquez sur votre site internet.

- Une étude Guest-Suite / Ifop de 2023 a montré que 67% des internautes ont été confrontés à une erreur d'horaires ou d'adresse sur la fiche Google de la prestation.
- Proposez un lien depuis votre site vers votre espace G.B.P.
- Ajoutez sur votre site un lien vers votre rubrique de dépôt d'avis. Vous retrouverez ce lien dans votre interface d'administration.
- Utilisez votre widget Fairguest qui vous permettra d'afficher votre note ainsi que les liens vers les plateformes d'avis sur lesquelles vous êtes présent.

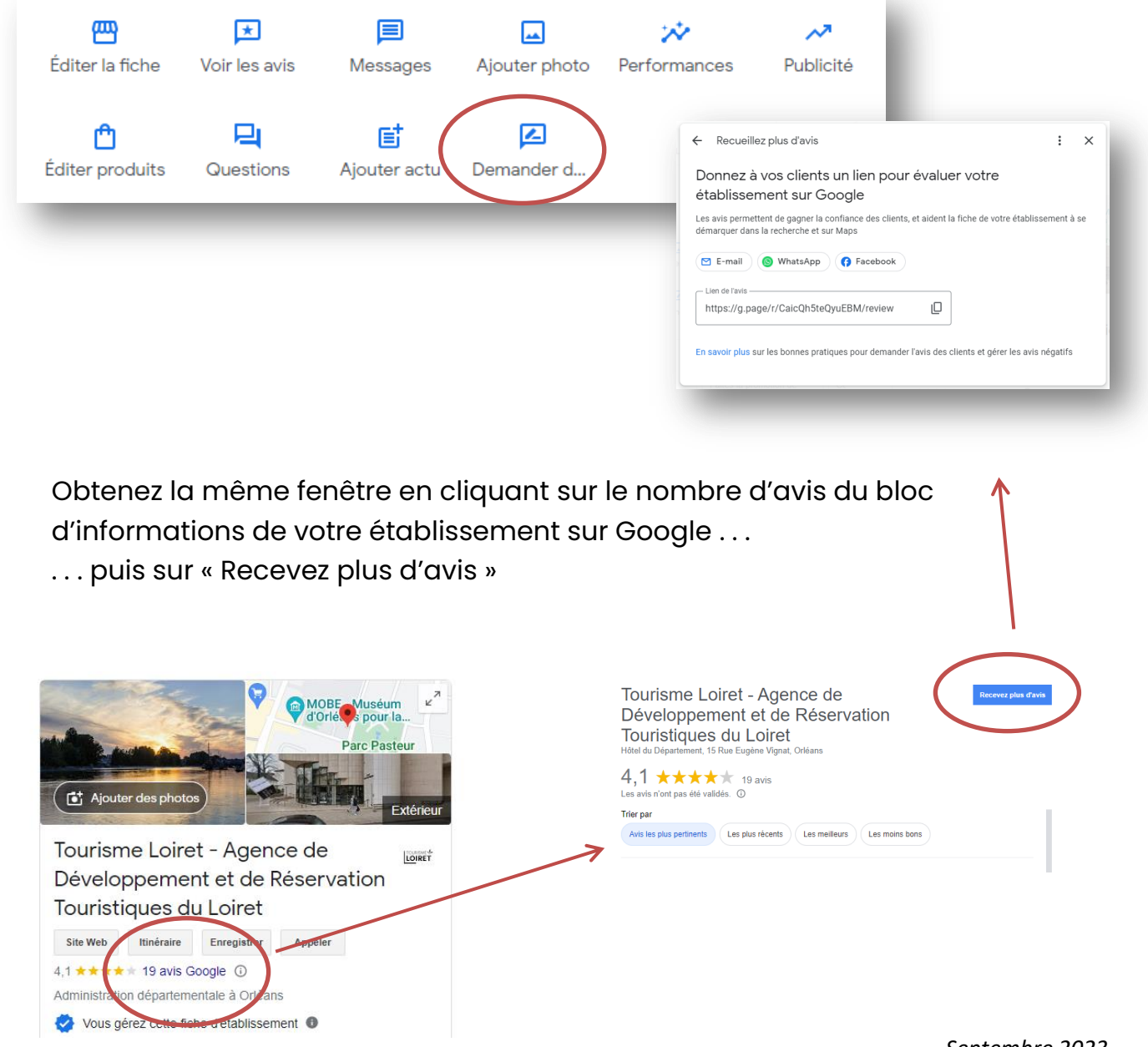

Septembre 2023 Pour toute information complémentaire : <u>laurent.serain@tourismeloiret.com</u>

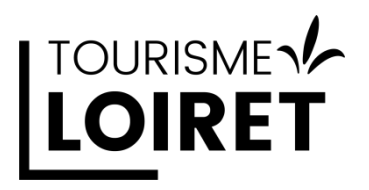

# Retrouver votre fiche G.B.P

Rendez-vous sur https://www.google.com/intl/fr\_fr/business/

Puis « Gérer » en haut à droite de la page

Connectez-vous avec vos paramètres de compte si nécessaire.

| Google       | Fiche d'établissement                                 | Se connecter Gérer |
|--------------|-------------------------------------------------------|--------------------|
| Présentation | Secteurs d'activité 🗸 Ressources Questions fréquentes |                    |
| -            | Ν                                                     |                    |

Complétez vos informations depuis les accès suivants (si disponibles pour votre catégorie)

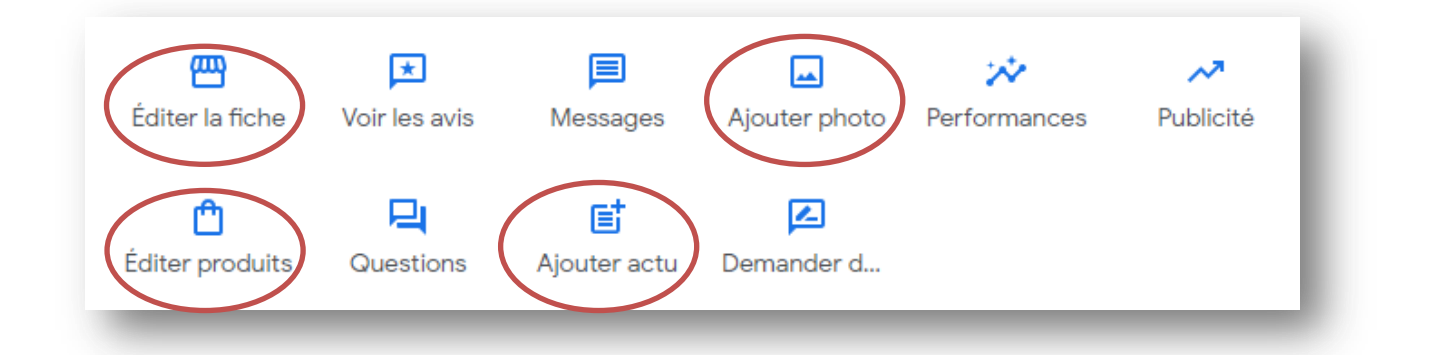

Les autres rubriques offrent diverses options et informations :

- Suivis de performances (statistiques d'interactions sur votre fiche G.B.P)
- Réponses aux questions que les internautes peuvent poser directement depuis votre fiche G.B.P
- Gestion des photos
- Ajouts d'actualités
- Vous pouvez aussi avoir une rubrique « Editer Services » selon votre catégorie d'activité.

N'oubliez pas que plus vous pouvez fournir de contenus, plus vous serez en capacité de réponde aux demandes des internautes.